## View Students Grades in a Course

Last Modified on 08/20/2020 10:11 pm EDT

- 1. Open Gradebook setup
- 2. Select "View" tab > Grader Report tab (See image below).
- 3. You can view the grades for students in the class.

## **Grader report**

| View                   | Setup | Scales        | Outcomes   | Letters In | mport           | Export          |            |             |             |  |
|------------------------|-------|---------------|------------|------------|-----------------|-----------------|------------|-------------|-------------|--|
| Course Grade Breakdown |       | Grader report | Grade hist | tory       | Outcomes report | Overview report | Quick edit | Single view | User report |  |